## **Dodge County Vendor Self Service Registration Instructions**

1. Access our <u>Vendor Self Service</u> login page and click "Register for a new account

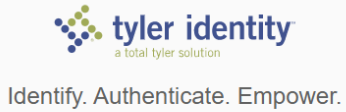

| Sign in to your account |                  |
|-------------------------|------------------|
| Email                   |                  |
| Password                |                  |
| Remember me             | SIGN IN          |
| Forgot password?        | Forgot username? |

2. Enter email address, name, and password, then click "Register"

| Register for a new account |                    |          |
|----------------------------|--------------------|----------|
| E-mail #                   |                    |          |
| Email                      |                    |          |
| First name *               | Last name *        |          |
|                            |                    |          |
| Password *                 | Confirm password * |          |
|                            |                    |          |
|                            | CANCEL             | REGISTER |

 Wait for registration to initialize and you will see the below message. You will receive a confirmation in your e-mail inbox within a few minutes of registering. Once received, you MUST click on the link in the confirmation e-mail within <u>5 minutes</u> or else the link will expire.

| Registration complete                                                         |
|-------------------------------------------------------------------------------|
| Congratulations! You're registered.                                           |
| One last step. Click the confirmation link sent to knakielski@co.dodge.wi.us. |
|                                                                               |

4. Log into our Vendor Self Service site with the e-mail and password you just created. If you receive an error stating "Invalid User Name and Password," be sure to click the link in your confirmation e-mail.

5. For **NEW** vendors, click "Create New Vendor" and proceed to step 6A to register your account and your vendor record.

For **EXISTING** vendors, who have been instructed to do so by our Accounts Payable department, click "Link to Existing" and skip to step 6B to register your account and link to your existing Dodge County vendor record.

| Welcome to Vendor Self Service                                                                                 |                                                                                                    |  |
|----------------------------------------------------------------------------------------------------|----------------------------------------------------------------------------------------------------|--|
| I                                                                                                    | •                                                                                                    |  |
|                                                                                                    | No vendor information is linked to your account.                                                                 |  |
|                                                                                                    | In order to fully use Vendor Self Service, please either<br>register a new vendor or link to an existing vendor. |  |
|                                                                                                    | Create New Vendor OR Link to Existing                                                                            |  |
| Announcements<br>For questions regarding the Dodge County Vendor Self Service web portal, please call (920) 38 | 3-3320 or e-mail <u>vendorsupport filos.dodge.wius</u>                                                           |  |

6A. For new vendors, complete the registration information detail and click "Continue" to continue following the registration prompts.

| ter Vendor Registration Information                 |                                                              |
|-----------------------------------------------------|--------------------------------------------------------------|
| ele ele ele ele ele ele ele ele ele ele             |                                                              |
| ompany Information                                  | Vendor Address                                               |
|                                                     |                                                              |
| e 2 (OPTIONAL)                                      | Line 2 (OPTIONAL)                                            |
| te 3 (OPTIONAL)                                     | Line 3 (OPTIONAL)                                            |
| e 4 (OPTIONAL)                                      | Line 4 (OPTIONAL)                                            |
|                                                     |                                                              |
| ving business as (it different from above)          | City * State *                                               |
| ndar Tura                                           | N/A 🗸                                                        |
| Continue Control                                    | Zip Code * County                                            |
| ) roreign Enduy                                     | $\checkmark$                                                 |
|                                                     | Country Geographic                                           |
| Send Accounts Payable checks to the above address   | Select Type 🗸                                                |
| I Send Purchase Orders to the above address<br>MAIL | Fax Number                                                   |
| ebsite                                              | Minority Business Enterprise Minority Business Enterprise    |
| INS .                                               | Federal Tax ID Number or Social Security Number              |
| lifornia Permit Number                              | *FID or SSN                                                  |
|                                                     |                                                              |
|                                                     | *FID/SSN *Re-type FID/SSN                                    |
|                                                     |                                                              |
| iyment Terms                                        | Bank Information                                             |
| ays to Net                                          | Bank Routing Number Bank Account Number Bank Account Type    |
|                                                     | Checking 🗸                                                   |
| ur preferred payables delivery method(s).           |                                                              |
| Mail 🗆 E-Mail                                       | Joe Smith 1234<br>1254 Anystreet Court<br>Anyetity, 42 12345 |
| ur preferred purchasing delivery method(s).         | Pay to the order of                                          |
| S Mail E-Mail                                       | Bank Anywhere<br>122456789 [: 123456769123 ]  1234           |
|                                                     | Routing Account Check                                        |

6B. For existing vendors, click on "Link to existing," then enter your Dodge County issued vendor number and your FID/SSN. Click 'Link to Existing' and you will be notified when your account is linked to your vendor record.

| Q                           |                                   |  |
|-----------------------------|-----------------------------------|--|
| Enter the information below | to search for an existing vendor. |  |
| Vendor Number               | Vendor FID/SSN                    |  |
| Link                        | to Existing                       |  |